För att ladda ned/ se inspelat material via Mina sidor gör följande:

Börja med att välja fliken Kamera - Inspelat högst upp till höger på startsidan.

Då kommer denna vy upp:

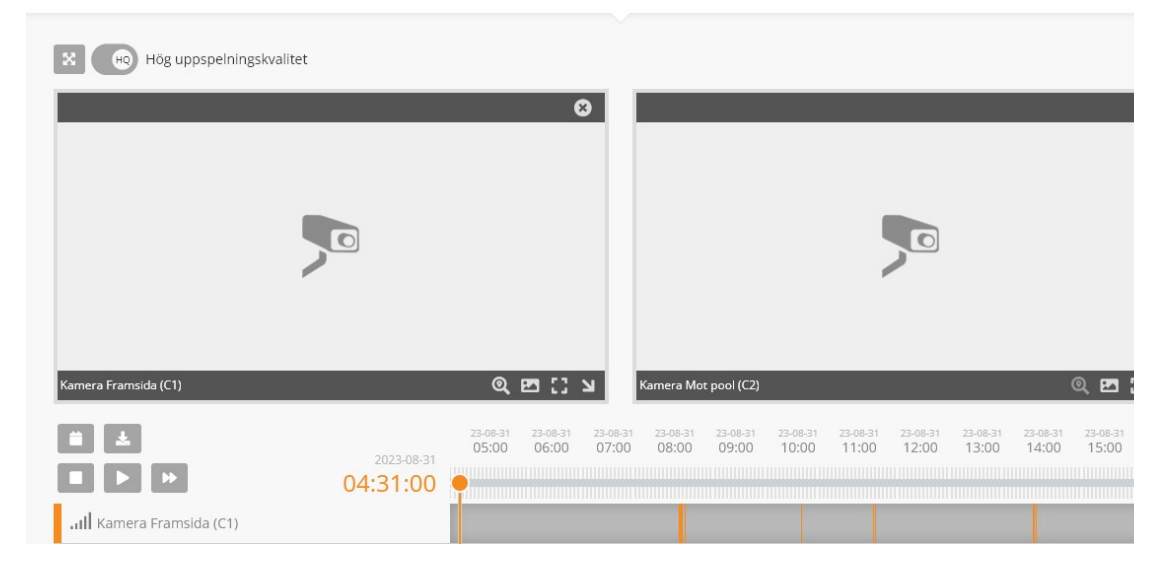

Notera att du måste "välja" kameran så att denna orangea markering finns med.

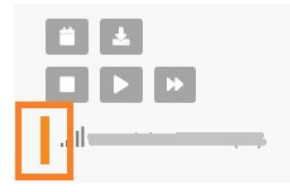

För att se inspelat material börja med att välja datum och tid för inspelningen,

klicka då på ikonen (föreställande en kalender) se bild nedan.

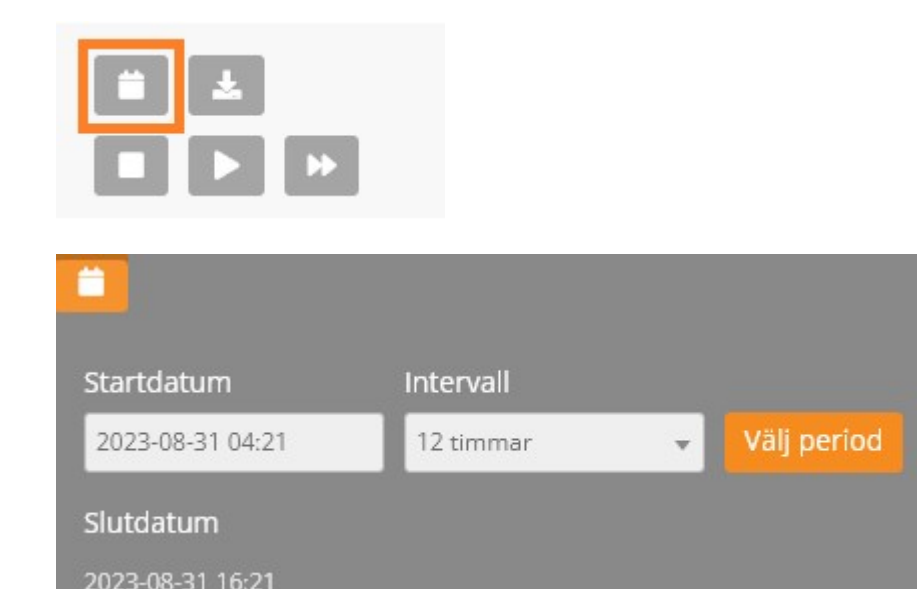

Detta är en kalender där ni kan välja datum, tid samt tidsintervall för hur lång uppspelningen ska vara.

När datum och tidsintervall är valt, kommer en tidslinje upp. Se nedan bild.

Finns det material kvar från den valda tiden så kommer det att synas orangea fält på tidslinjen.

## OBS: Står det "Det finns inget inspelat material för vald tid", så är materialet överspelat och kan inte laddas ner.

| 23-08-31<br>08:00 | 23-08-31<br>08:08 | 23-08-31<br>08:16 | 23-08-31<br>08:24 | 23-08-31<br>08:32 | 23-08-31<br>08;40 | 23-08-31<br>08:48 | 23-08-3123-08-31<br>08:56 09:00 | 23-08-31<br>09:08 | 23-08-3<br>09:16 |
|-------------------|-------------------|-------------------|-------------------|-------------------|-------------------|-------------------|---------------------------------|-------------------|------------------|
|                   |                   |                   |                   |                   |                   |                   |                                 |                   |                  |
|                   |                   |                   |                   |                   |                   |                   |                                 |                   |                  |

För att ladda ner det önskade materialet tryck på nedladdnings pilen - se bild nedan.

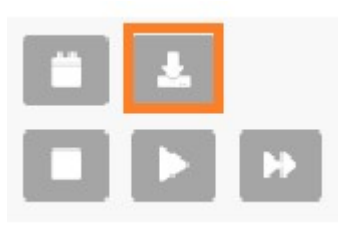

## Ladda hem inspelat material

| 1. Välj kameror<br>Välj de kameror du vill kunna ladda ner klipp ifrån.<br>Endast klipp från valda kameror i listan kommer att kunna<br>laddas ned. | 2. Justera<br>Använd markeringsverktyget för att välja vilka vilken tidsperiod<br>du vill ladda hem klipp ifrån.<br>Endast totalt 60 minuter klipp är tillåtet att ladda hem åt<br>gången. |                   |                                     |                   | 3. Ladda hem<br>Tryck på knappen nedan för att gå ti<br>🎍 Gå till nedladdningssidan |                   |                   |                         |
|----------------------------------------------------------------------------------------------------|----------------------------------------------------------------------------------------------------|-------------------|-------------------------------------|-------------------|-------------------------------------------------------------------------------------|-------------------|-------------------|-------------------------|
|                                                                                                    | 23-08-31<br>08:00                                                                                                    | 23-08-31<br>08:08 | 23-08-31<br>08:16<br>08:12<br>08:12 | 23-08-31<br>08:24 | 23-08-31<br>08:32                                                                   | 23-08-31<br>08:40 | 23-08-31<br>08:48 | 23-08-323-0<br>08:5609: |

Då kommer du till vår nedladdningssida, följ dem tre instruktioner som finns högst upp på sidan.

- 1. Välj kamera/kameror.
- 2. Justera.

Använd markeringsvertyget för att välja vilken tidsperiod som ska laddas ner. Materialet som är inom det "genomskinliga" fältet är de som kommer att laddas ner. Justera detta genom att dra in / ut kanten på det markerade fältet.

## (Endast totalt 60 minuters klipp är tillåtet att ladda ner åt gången.)

3. Klicka sedan på "gå till nedladdningssidan" - välj sedan spara.

Materialet kommer sedan att hamna under "**nedladdat**" på er dator.